# **DVD MAKER USB2.0 Installation Manual**

# Contents

V1.0

| Chapter 1 : DVD MAKER USB2.0 Hardware Installation                                            | 2 |
|-----------------------------------------------------------------------------------------------|---|
| 1.1 Package Contents                                                                          | 2 |
| 1.2 System Requirements                                                                       | 2 |
| 1.3 Hardware Installation                                                                     | 2 |
| Chapter 2 : DVD MAKER USB2.0 Quick Installation                                               | 3 |
| 2.1 The Driver Installation of DVD MAKER USB2.0                                               | 3 |
| Chapter 3 : FAQ                                                                               | 4 |
| 1. How to check if the driver has been installed successfully or not?                         | 4 |
| 2. How to uninstall all of device driver and software utility?                                | 4 |
| 3. Why can't my Audio system work under Vista operating system? How to make sure if the Sound |   |
| device is in <turn on=""> mode?</turn>                                                        | 4 |

**Note:** For multi language installation manual, please install **Adobe Acrobat Reader** from autorun after inserting the CD into the CD ROM. Click **"Browse"** and open **Document** file where multi language installation manuals are in.

# **Chapter 1 : DVD MAKER USB2.0 Hardware Installation**

### **1.1 Package Contents**

Unpack your DVD MAKER USB2.0 package and make sure that all items are intact. The following items should be included in your package:

- DVD MAKER USB2.0
- Quick Start Guide
- CD-ROM with driver, utilities and multi-language user manuals
- CD-ROM with Cyberlink PowerDirector 5 and PowerProducer 4 software

### **1.2 System Requirements**

- Intel Pentium 4 2.0GHz or equivalent AMD Athlon
- 256MB RAM of system memory or above
- 1 available USB 2.0 port
- Graphics Card with 64 MB memory or above (Must Support DirectX 9.0)
- Sound Card (AC97 Compatible Sound Card)
- 2GB Free HD Space
- CD-ROM Drive (For software installation)
- Microsoft Windows ® XP SP2 / Windows Vista

### **1.3 Hardware Installation**

Please follow the steps shown below for installation of your DVD MAKER USB2.0 and follow the pictorial guide below for peripheral connections.

- 1. Connect the AV/S-VIDEO input into the DVD MAKER USB2.0 connector.
- 2. Plug DVD MAKER USB2.0 Dongle into the USB 2.0 port of your system.

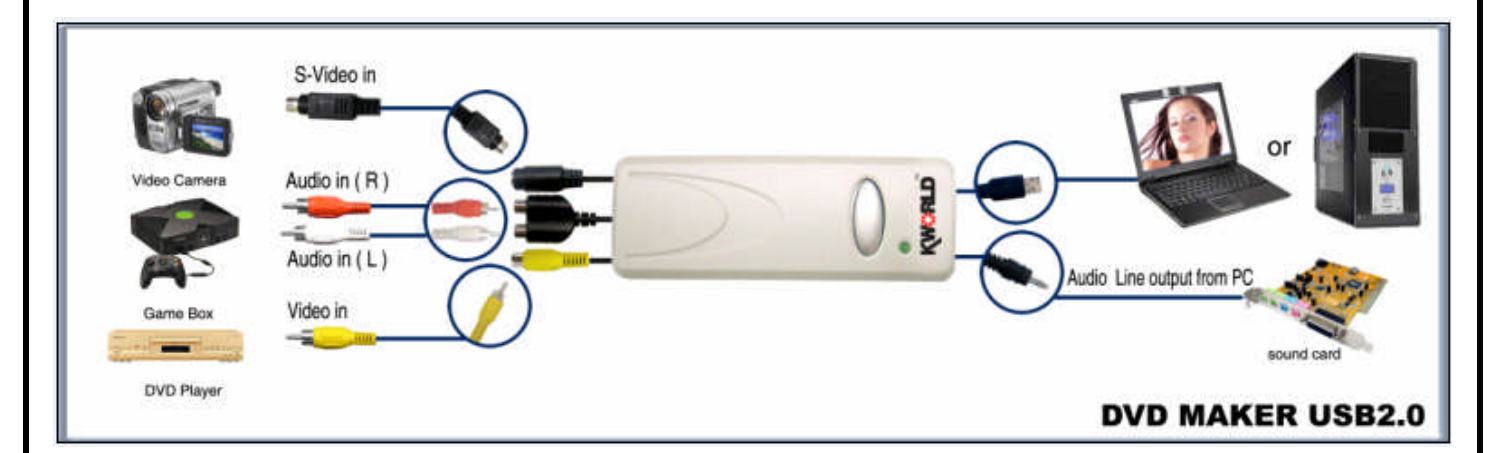

### Chapter 2 : DVD MAKER USB2.0 Quick Installation

The DVD MAKER USB2.0 package comes with complete Windows software utilities. These utilities can be found on the CD-ROM in this package. During installation, it is highly recommended to disable any sub-programs. These include applications such as antivirus software and system monitoring applications.

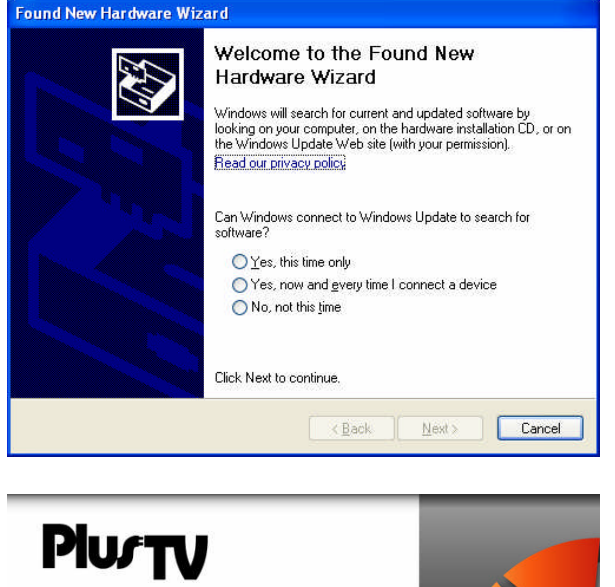

 When you finish the hardware setup, the "Found New Hardware Wizard" window will pop up. Please click "*Cancel*" and you can make use of DVD MAKER USB2.0 Quick Installation for proper installation.

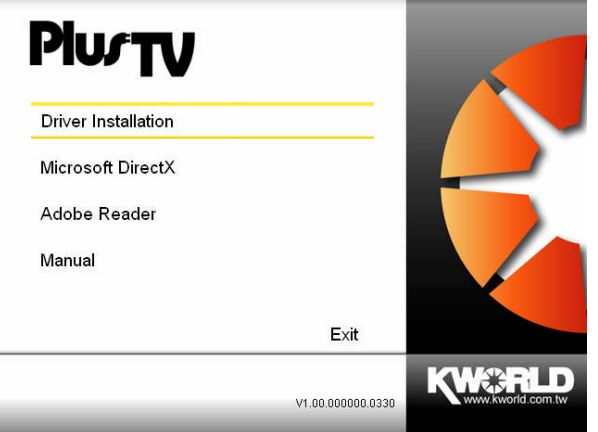

2. Insert the installation CD into the CD ROM device. The autorun page will appear as the left image. Please choose "*Driver Installation*".

**Note**: Your USB device must plug in the USB port before installation.

### 2.1 The Driver Installation of DVD MAKER USB2.0

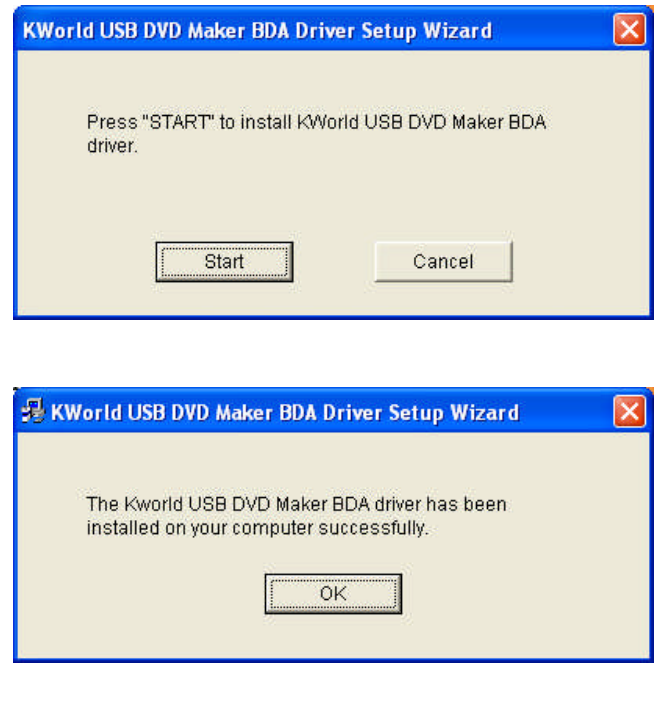

3. Click "*Start*" to install the DVD MAKER USB2.0 driver. Please wait, while the installation is in process

 Now the driver has been installed successfully on your computer and click "*OK*" to finish driver installation and go to next step.

# Chapter 3 : FAQ

### 1. How to check if the driver has been installed successfully or not?

Ans :Right click on "My Computer" on the desktop and choose "Properties". Once in "Properties" window, click on "Device Manager" in <u>Hardware</u> panel. Click on the plus icon of "Sound, video and game controllers" to open the device list. See Fig.1 below.

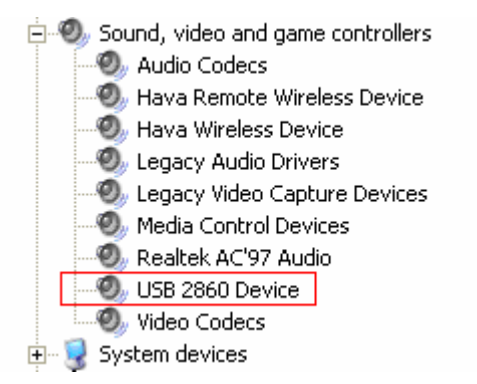

Fig.1

#### 2. How to uninstall all of device driver and software utility?

Ans: Right click on "My Computer" on the desktop and choose "Properties". Once in "Properties" window, click on "Device Manager" in <u>Hardware</u> panel. Click on the plus icon of "Sound, video and game controllers" then click right button to uninstall the device

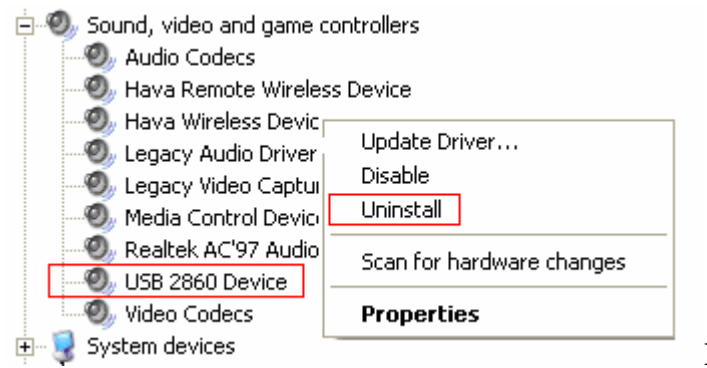

Fig.2

3.Why can't my Audio system work under Vista operating system? How to make sure if the Sound device is in <Turn On> mode?

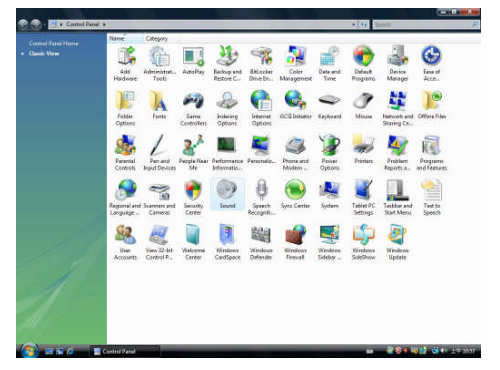

1. Click "Control Panel", and choose "Sound" for setting

|             | ecording Sounds            | 1             | 20.00           |            |
|-------------|----------------------------|---------------|-----------------|------------|
| Select a pl | ayback device be           | low to modif  | y its settings: |            |
|             | Speakers<br>Realtek High D | Definition Au | dio             |            |
|             | Working                    |               |                 |            |
|             |                            |               |                 |            |
|             |                            |               |                 |            |
|             |                            |               |                 |            |
|             |                            |               |                 |            |
|             |                            |               |                 |            |
|             |                            |               |                 |            |
|             |                            |               |                 |            |
|             |                            |               |                 |            |
| Configu     | re                         |               | set Default     | Properties |
|             |                            | -             | Canaal          | Annhi      |
|             |                            |               |                 | 8000       |

0-1

90 (1) <u>B</u>alance

0

0

0 🚺 Balance

Balance

ō 🌒

OK Cancel Apply

General Levels Advanced

Speaker

Rear Pink In

Mic Volume

Rear Blue

| 2. Click | "Playback" | = $=$ $>$ click | "Speakers" | = = => click ' | "Properties" | for |
|----------|------------|-----------------|------------|----------------|--------------|-----|
| setting  |            |                 |            |                |              |     |

|   |              | esteate) |    |         |
|---|--------------|----------|----|---------|
|   | Speakers     |          | 90 | Balance |
| 7 | Rear Pink In |          |    |         |
|   | Mic Volume   |          | •  | Balance |
|   | Rear Blue In |          | 0  | Balance |
|   |              |          | 57 | Balance |
|   | 0            |          | 0  | Balance |

3.Click "Levels", and check if "Rear Blue In" is in <Turn On> mode. If the setting is "0" the audio input can not output, please adjust it to valid numbers

4. IF the option "Level" does not show up in "Playback", please update Vista supported Audio card driver

| Playback R              | ecording Sou                             | inds                         |                |        |            |
|-------------------------|------------------------------------------|------------------------------|----------------|--------|------------|
| Select a rec            | cording device                           | e below to                   | modify its set | tings: |            |
| 1                       | Mic Volume<br>Realtek Hig<br>Currently u | n<br>Definitio<br>navailable | n Audio        |        |            |
| 2                       | Line Volum<br>Realtek Hig                | e<br>Ih Definitio            | n Audio        |        |            |
| I COMPANY AND A COMPANY |                                          |                              |                |        |            |
| Semmer 1986             |                                          |                              |                |        |            |
| Second and Party Second |                                          |                              |                |        |            |
| Second Second Second    |                                          |                              |                |        |            |
|                         |                                          |                              |                |        |            |
|                         |                                          |                              |                |        |            |
| Configur                | re                                       |                              | Set Defa       | ult    | Properties |

5. Check if the "Line Volume" in Recording page is in<Turn On> mode, please click" Recording" = = =>Click"Line Volume" = = => click "Properties" for setting

| General Levels | Advanced |   |    |         |
|----------------|----------|---|----|---------|
| Line Volum     | e        |   | 21 | Balance |
|                |          | 0 |    | L       |
|                |          |   |    |         |
|                |          |   |    |         |
|                |          |   |    |         |
|                |          |   |    |         |
|                |          |   |    |         |
|                |          |   |    |         |

6. Click "Levels", and check if "Line Volume" is in <Turn On> mode. If the setting is "0" the audio out put can not be heard , please adjust it to valid numbers

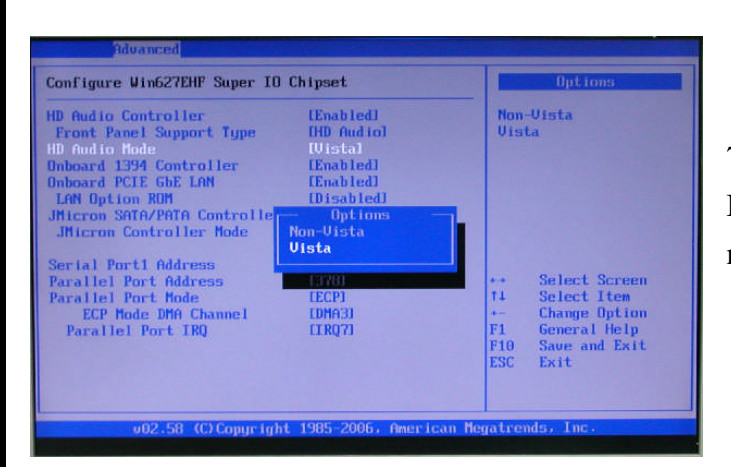

7. When you open computer, please press "Del" to BIOS. If your bios has below option "HD Audio mode", please select to "Vista".